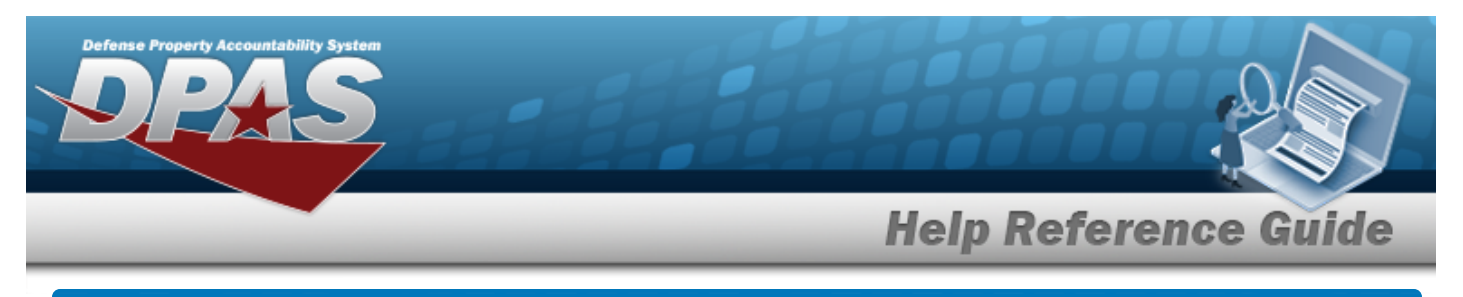

# Search for a Reports/Forms Message — Criteria

### Overview

The Property Accountability module Reports/Forms Message process provides the ability to create a message to display on reports and/or forms generated in DPAS. Each message built can be updated or deleted. For example, the user can create a message on a **DD-1348-1a** or an Inventory report to display at the bottom of the report or form. Users have the option to add the information for an Add action on the Search Criteria page but cannot process the Add on this page.

## Navigation

Master Data > Report/Form Message > Reports/Forms Message Search Criteria page

## Procedures

### Search for a Reports/Forms Message — Criteria

One or more of the Search Criteria fields can be entered to isolate the results. By default, all results are displayed. Selecting Reset at any point of this procedure returns all fields to the default "All" setting.

Note

Leave all fields blank to see all existing MESSAGE ID's, both Form and Report.

1. In the Search Criteria panel, narrow the results by entering one or more of the following optional fields.

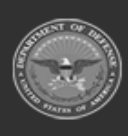

| Defense Property Accountability Sys |                |           |                  |
|-------------------------------------|----------------|-----------|------------------|
|                                     |                | Help Refe | erence Guide     |
| Search Criteria                     |                |           |                  |
| Msg Id                              | 1              |           |                  |
| Msg Use                             | Select an Item |           |                  |
| Msg Text                            |                |           |                  |
|                                     |                | [         | Reset Search Add |

2. Select search . The **Reports/Forms Message Search Results** page appears.

| Search Cr<br>Msg Id<br>SIGN | iteria           | Msg U<br> | se      | Msg Text           |        |
|-----------------------------|------------------|-----------|---------|--------------------|--------|
| Search R                    | esults<br>Delete | Msg Id    | Msg Use | Msg Text           | 4      |
| Update                      | Delete           | SIGN      | Form    | PLEASE SIGN HERE X |        |
|                             |                  |           |         |                    | Cancel |

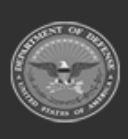

DPAS Helpdesk 1-844-843-3727

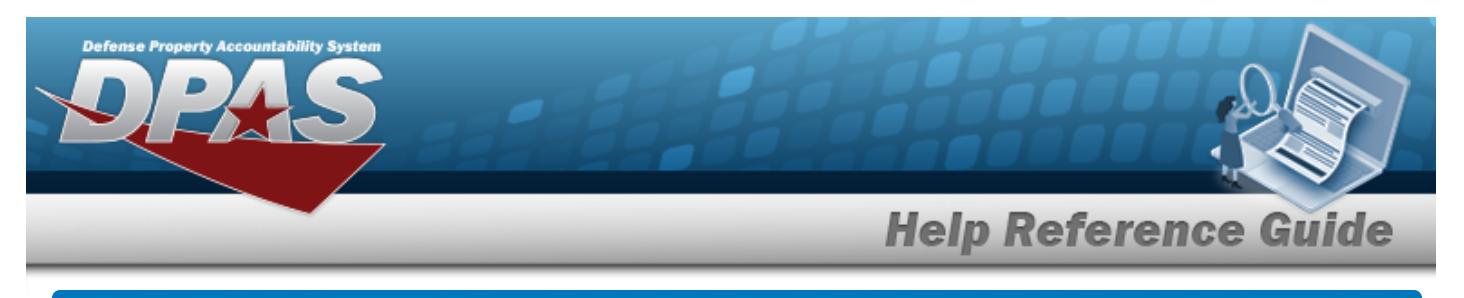

## Add the Reports/Forms Message

### **Overview**

The Reports/Forms Message Add process provides the ability to create a new MSG ID to display Message Text on DPAS reports or forms. The Message Text created displays at the bottom of the report or form.

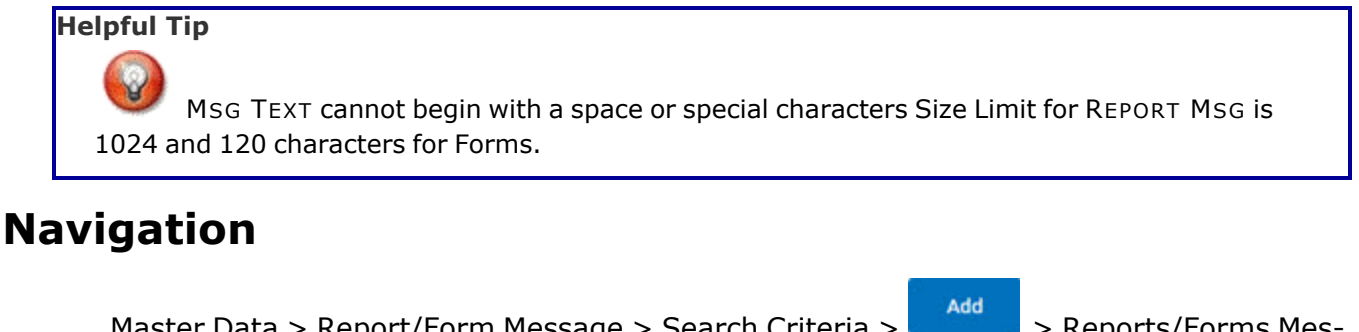

Master Data > Report/Form Message > Search Criteria > Peports/Forms Message Add page

### Procedures

Add the Reports/Forms Message

Selecting at any point of this procedure removes all revisions and closes the page. **Bold** numbered steps are required.

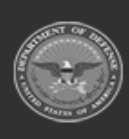

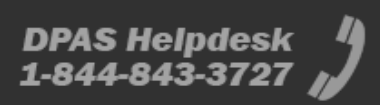

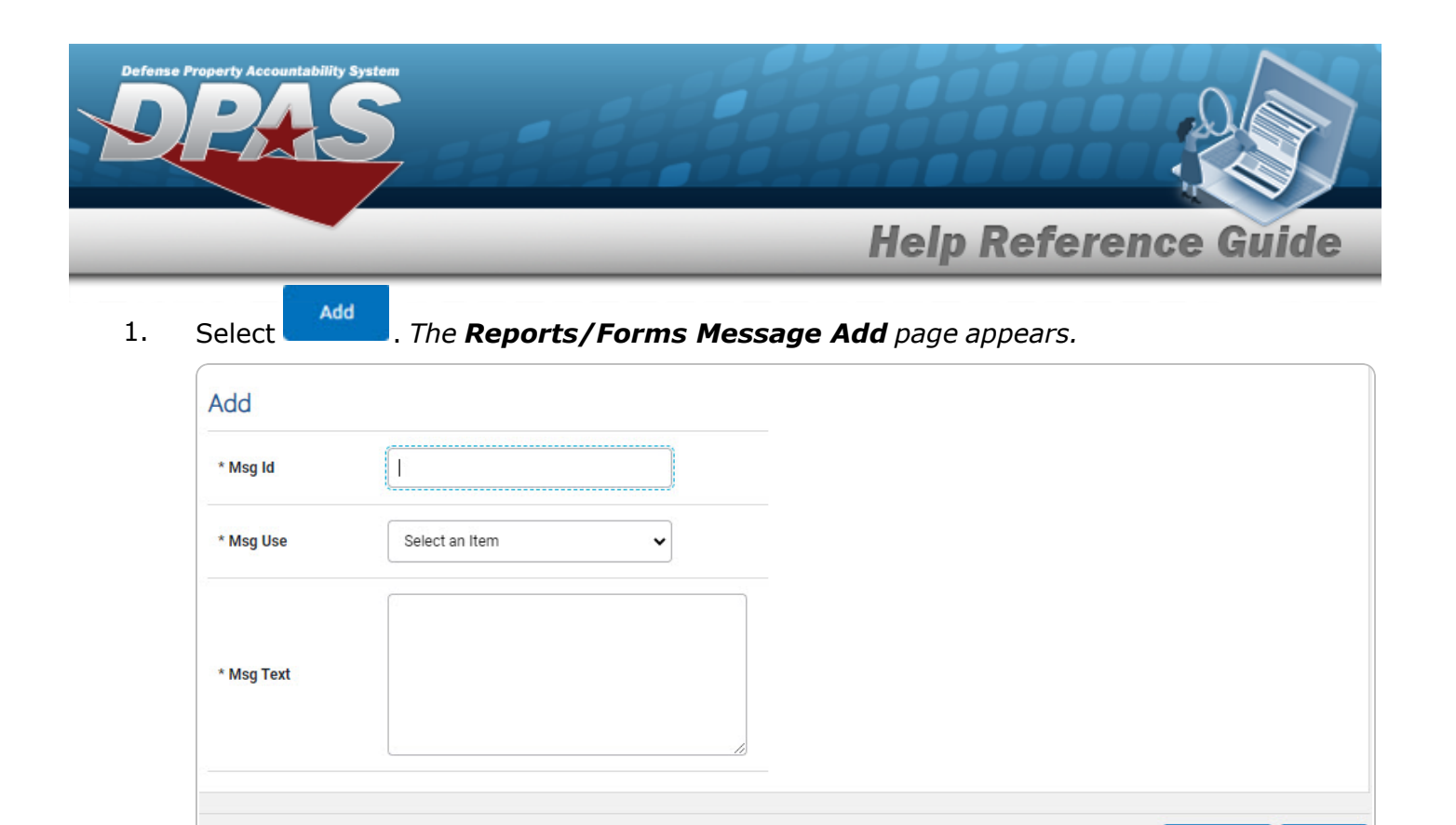

**A.** Enter the MSG ID in the field provided. *This is a 15 alphanumeric character field.* 

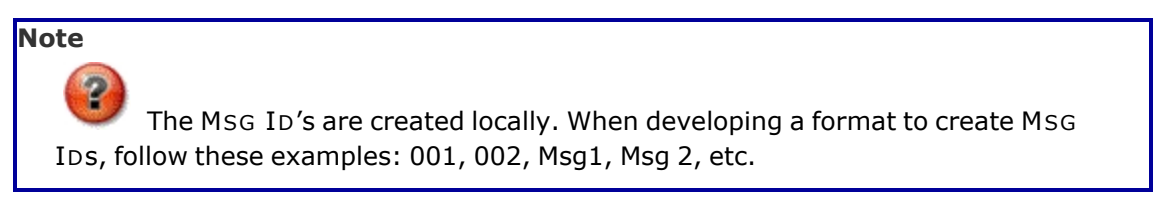

- **B.** Use to select the Msg Use.
- **C.** Enter the MSG TEXT in the field provided. *This is a 1024 alphanumeric character field for reports and a 120 alphanumeric field for forms.*

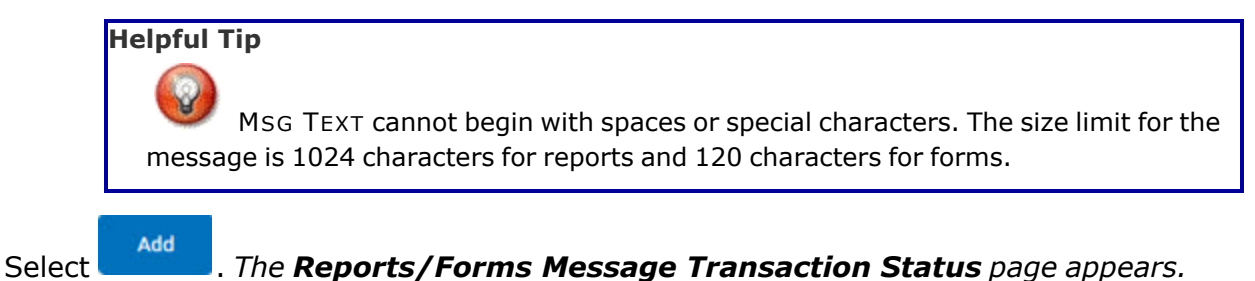

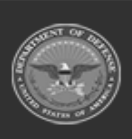

2.

4

Add

Cancel

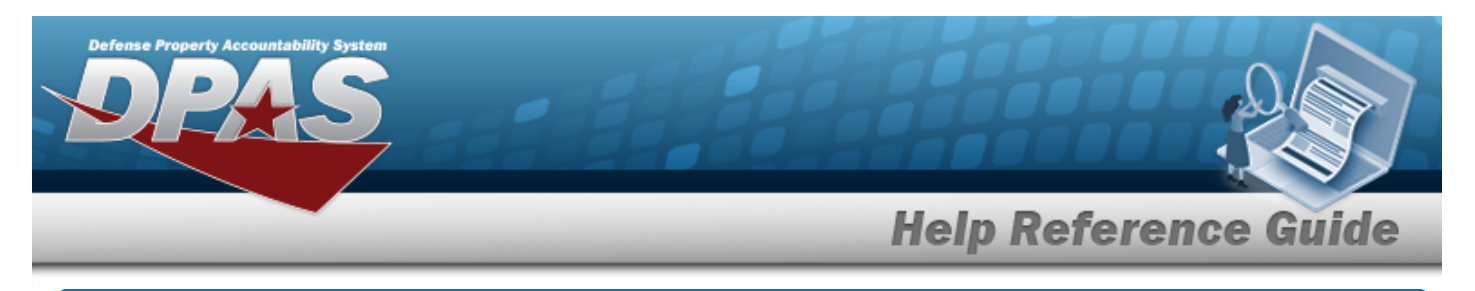

# **Update the Reports/Forms Message**

### **Overview**

The Reports/Forms Message Update process allows editing of existing messages.

## Navigation

Master Data > Report/Form Message > Search Criteria > Search Results > Update hyperlink > Reports/Forms Message Update page

### Procedures

### Update the Reports/Forms Message

Selecting at any point of this procedure removes all revisions and closes the page. **Bold** numbered steps are required.

#### Helpful Tip

All fields on the page are available for update.

1. Select the Update hyperlink. *The Reports/Forms Message Update page appears.* 

| Jpdate     |                  |        |       |
|------------|------------------|--------|-------|
| * Msg Id   | ŞIGN             |        |       |
| * Msg Use  | Form             |        |       |
|            | PLEASE SIGN HERE |        |       |
| * Msg Text |                  |        |       |
|            |                  |        |       |
|            |                  |        |       |
|            |                  | Cancel | Updat |

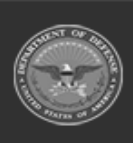

DPAS Helpdesk

1-844-843-3727

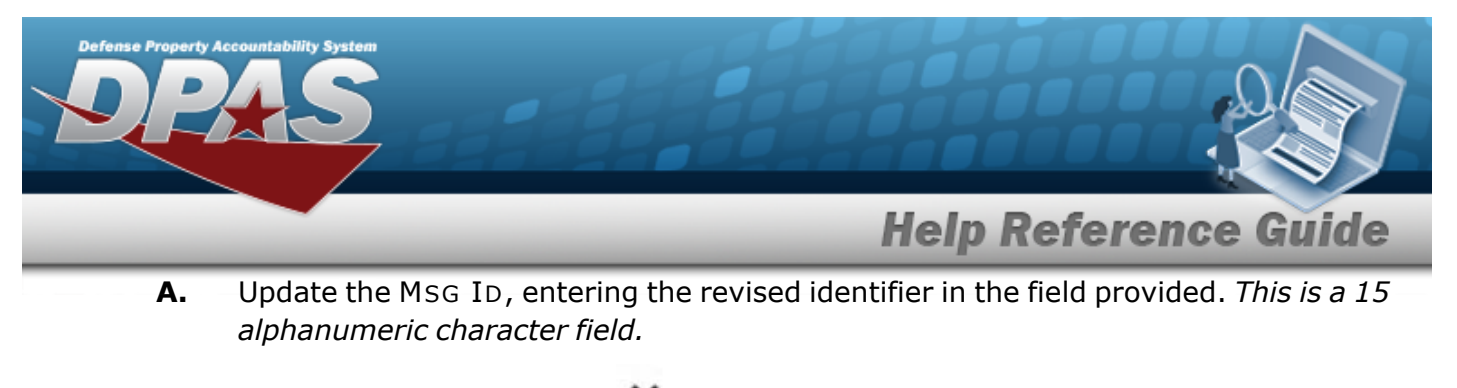

- **B.** Update the Msg Use, using to select the desired code.
- **C.** Update the MSG TEXT, entering the revised text in the field provided. *This is a 120 alphanumeric character field.*
- 2. Select Update . The **Reports/Forms Transaction Status** page appears.

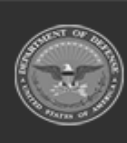

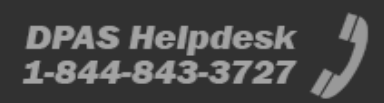

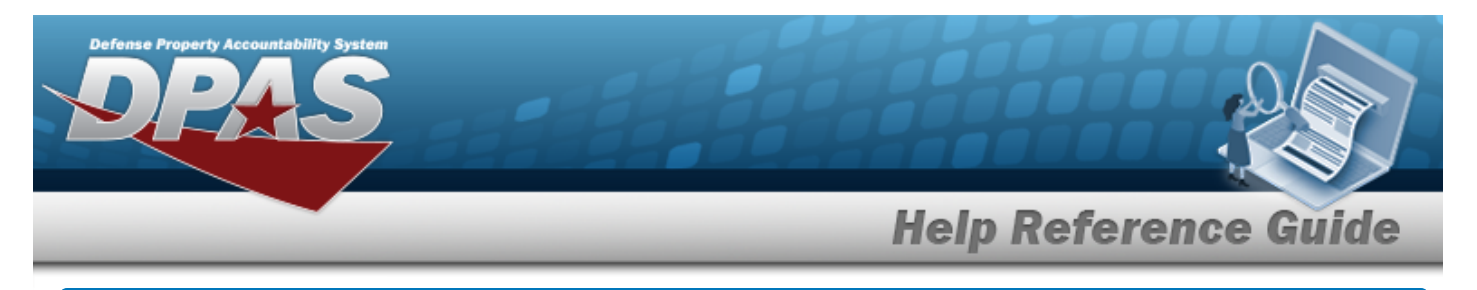

# **Delete the Reports/Forms Message**

### **Overview**

The Reports/Forms Message Delete process allows the removal of a Msg ID.

## Navigation

Master Data > Report/Form Message > Search Criteria > Search Results > Delete hyperlink > Reports/Forms Message Delete page

### Procedures

### **Delete a Reports/Forms Message:**

Selecting at any point of this procedure removes all revisions and closes the page. **Bold** numbered steps are required.

1. Select the Delete hyperlink. *The Reports/Forms Message Delete page appears.* 

| To complete | delete action, select Delete; otherwise, select Ca | ancel        |
|-------------|----------------------------------------------------|--------------|
| Delete      |                                                    |              |
| * Msg Id    | SIGN                                               |              |
| * Msg Use   | Form                                               |              |
| * Msg Text  | PLEASE SIGN HERE<br>X                              |              |
|             |                                                    | Cancel Delet |

- **A.** Verify the Msg Id.
- **B.** Verify the Msg Use.

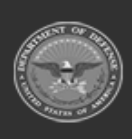

DPAS Helpdesk

1-844-843-3727

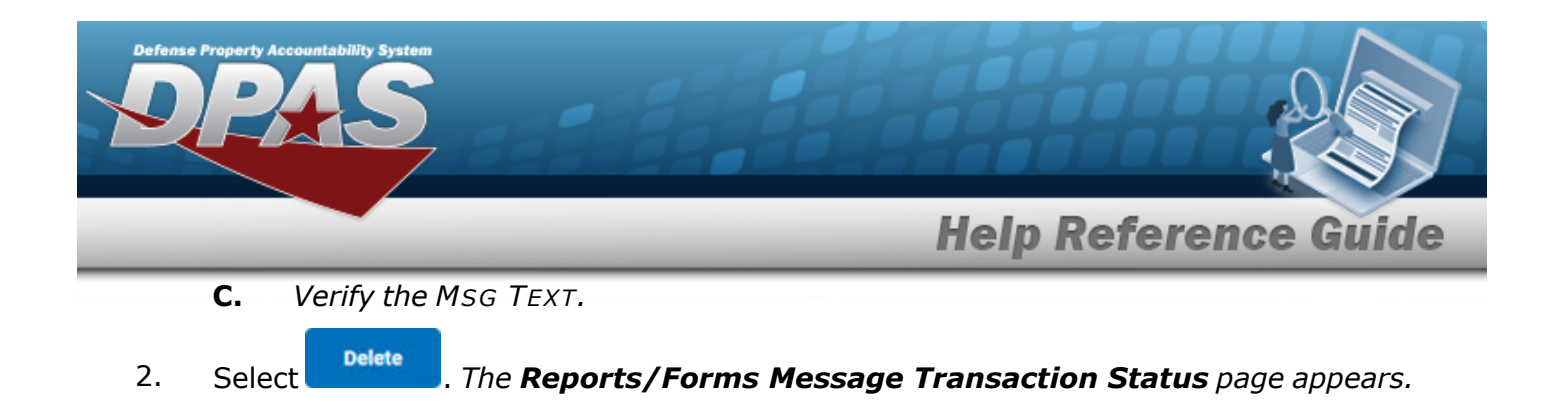

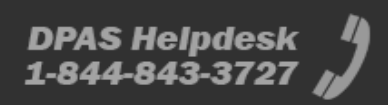

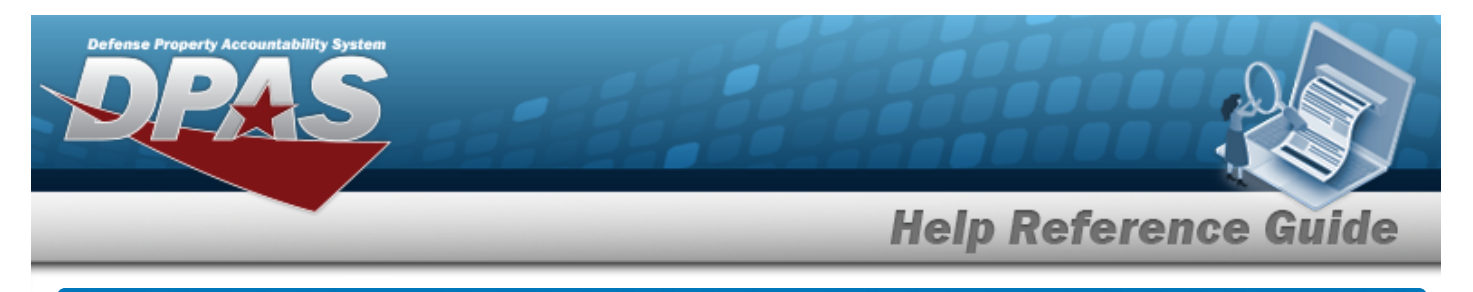

# **View the Reports/Forms Message Details**

### **Overview**

The Reports/Forms Message Details process is view only and displays the MSG ID information.

## Navigation

Master Data > Report/Form Message > Search Criteria > Search Results > Details hyperlink > Reports/Forms Message Details page

### Procedures

### View the Reports/Forms Message Details

Cancel

Selecting at any point of this procedure removes all revisions and closes the page. **Bold** numbered steps are required.

1. Select the Msg ID hyperlink on the desired row. *The Reports/Forms Message Details* page appears.

| Details    |                       |        |
|------------|-----------------------|--------|
| * Msg Id   | SIGN                  |        |
| * Msg Use  | Form                  |        |
| * Msg Text | PLEASE SIGN HERE<br>X |        |
|            |                       | Cancel |
|            |                       | Cancer |

- **A.** Verify the Msg ID.
- **B.** Verify the Msg Use.
- **C.** Verify the MSG TEXT.

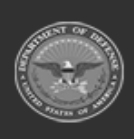

DPAS Helpdesk

1-844-843-3727